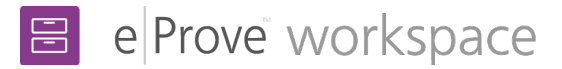

## **Responding to findings**

As the review team completes each diagnostic, a finding is created, generating a notification email to your institution's contributors (Head Of Institution and Primary Contact. The notification email contains the title of the finding and its due date.

**Note:** Each diagnostic that the team completes can generate a separate Finding. This enables your contributors to respond immediately as the findings become available.

### Responding to a Finding

- 1. Log in to myJourney for your institution and select **Go to workspace**.
- 2. If you are assigned to one workspace as a contributor, you will be taken directly to that workspace. If you have additional workspaces available to you, you will be taken to the workspace dashboard and can search for the review.
- 3. Select the **Findings** tab.
- 4. If findings have been assigned to you, they will be listed by section, with the number of findings within each section and the name(s) of the team member contact(s) assigned to them.
- 5. Select the arrow beside a section name to view the titles of each of the findings, their current status, and each finding's due date. A finding may have the status of Not Started, Work In Progress, or Completed.
- 6. To generate an individual CSV report of all findings from within each section, select the vertical ellipsis (three dots) and choose Download report.
- 7. To access a comprehensive CSV report of all actions from the entire review at the time of the download, select the Finding Summary link from the top right of the Findings dashboard.

|   |                  | 8                                 | 3 workspace        |                                         |             | Welcome, Laure |
|---|------------------|-----------------------------------|--------------------|-----------------------------------------|-------------|----------------|
|   |                  | R                                 | esources           |                                         |             |                |
|   |                  | Q Search by resource name and cre | eated by           |                                         |             |                |
| F | olders           | Findings                          |                    | Findings Sum                            | mary (33) 上 |                |
|   | Findings         |                                   | Number of Findings | Contact(s)                              | Functions   |                |
| • | Administrative   | and Finance Findings              | 3                  | James Buchanan Barnes ( <u>1 more</u> ) | :           |                |
| • | Federal Program  | m Findings                        | 5                  | Steve Rogers ( <u>12 more</u> )         | :           |                |
| • | Counseling and   | Guidance Findings                 | 1                  | Natalia Romanova                        | 0           | View           |
| • | Instructional Se | rvices/Library Media Findings     | 3                  | Anthony Stark                           | ⊻           | Download repor |
| • | Prevention and   | Support Services - Safe Schools   | 2                  | Wanda Maximoff                          |             |                |
| • | Health Services  |                                   | 3                  | Sam Wilson (2 more)                     | :           |                |
|   | Title            |                                   | Actions            | Due Date                                |             |                |
|   | 1. Technolog     | <u>gy Compliance</u>              | Completed          | 7/1/2019                                |             |                |
|   | 2. Technolog     | gy 1:1 Computer Classroom Use     | Work in Progress   | 7/1/2019                                |             |                |
|   | 3. Technolog     | gy Strategy 2020                  | Not started        | 7/1/2019                                |             |                |

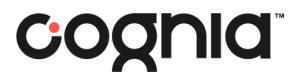

#### View items associated with a Finding

|                           |                                       |                                          |                                                                                                    | Administrative and Finance Find                                                                                                    | lings                                                                                                |                                                    |
|---------------------------|---------------------------------------|------------------------------------------|----------------------------------------------------------------------------------------------------|----------------------------------------------------------------------------------------------------|----------------------------------------------------------------------------------------------------|----------------------------------------------------|
|                           |                                       |                                          |                                                                                                    | Coosa County School District                                                                                                    |                                                                                                    |                                                    |
| Car<br>ma<br>pie<br>car   | idy ca<br>carooi<br>liquo<br>rot cal  | nes io<br>1. Coo<br>rice je<br>ce dor    | e cream jujubes cak<br>skie candy canes jel<br>Ily-o. Fruitcake oat<br>sut. Sugar plum icing                                                                                         | e icing. Macaroon lollipop gummies danish mufi<br>y-o. Icing jujubes pudding bear claw pudding g<br>cake gingerbread jujubes wafer. Dragée marsi<br>g fruitcake croissant cookie cotton candy.                                                                                                    | in caramels topping, Tiramisu t<br>ingerbread lollipop bear claw, i<br>imallow wafer wafer halvah si | iramisu bonbor<br>Marzipan apple<br>ugar plum cake |
| 1. 6                      | Donut                                 | choco                                    | olate tootsie roll cho                                                                                                    | colate lollipop.                                                                                                    | Due                                                                                                  | Date: 7/1/2019<br>Accepted                         |
| Sta                       | temen                                 | it.                                      |                                                                                                    |                                                                                                    |                                                                                                    |                                                    |
| Lor<br>per<br>sen         | em ips<br>natibu<br>n. Null           | aum d<br>s et m<br>a cons                | olor sit amet, conse<br>lagnis dis parturient<br>sequat massa quis er                                                                                                    | ctetuer adipiscing elit. Aenean commodo ligula i<br>montes, nascetur ridiculus mus. Donec quam fei<br>nim. Donec pede justo, fringilla vel, aliquet nec, v                                                                                                    | eget dolor. Aenean massa. Cum<br>is, ultricies nec, pellentesque eu<br>vulputate                     | sociis natoque<br>I, pretium quis,                 |
| Dis                       | criptio                               | n                                        |                                                                                                    |                                                                                                    |                                                                                                    |                                                    |
| Lor<br>per<br>sen         | em ipe<br>natibu<br>n. Null           | aum d<br>s et m<br>a cons                | olor sit amet, conse<br>lagnis dis parturient<br>sequat massa quis e                                                                                                    | ctetuer adipiscing elit. Aenean commodo ligula (<br>montes, nascetur ridiculus mus. Donec quam fei<br>him. Donec pede justo, fringilla vel, aliquet nec, v                                                                                                    | eget dolor. Aenean massa. Cum<br>lis, ultricies nec, pellentesque eu<br>ulputate                     | sociis natoque<br>I, pretium quis,                 |
|                           |                                       |                                          |                                                                                                    |                                                                                                    |                                                                                                    |                                                    |
| Iter                      | ns                                    |                                          |                                                                                                    |                                                                                                    |                                                                                                    |                                                    |
| Iter                      | ns                                    |                                          |                                                                                                    |                                                                                                    |                                                                                                    |                                                    |
| Iter                      | ns<br>Does                            | the LE                                   | A have all required pro                                                                                                    | gram evaluations: Migrant?                                                                                                    |                                                                                                    |                                                    |
| Iter<br>1.2<br>1.5        | Does<br>Lorer                         | the LE                                   | A have all required pro<br>n dolor sit amet, conse                                                                                                    | gram evaluations: Migrant?<br>Letture adipiscing elit. Aerean commodo [gula eget                                                                                                    |                                                                                                    |                                                    |
| Iter<br>1.2<br>1.5        | Does<br>Lorer<br>Lorer                | the LE<br>n ipsun                        | A have all required pro<br>n dolor sit amet, conse<br>n dolor sit amet, conse                                                                                                    | gram evaluations: Migrant?<br>tetuer adipiscing elit. Aenean commodo Igula eget<br>tetuer adipiscing elit. Aenean commodo Igula eget                                                                                                    |                                                                                                    |                                                    |
| Iter<br>1.2<br>1.5<br>1.9 | Does<br>Lorer<br>Lorer                | the LE<br>n ipsun<br>n ipsun             | A have all required pro<br>n dolor sit amet, conse<br>n dolor sit amet, conse                                                                                                    | gram evaluations: Migrant?<br>tetuar adipiscing elit. Arroran commodo Igula eget<br>tetuar edipiscing elit. Arroran commodo Igula eget                                                                                                    |                                                                                                    |                                                    |
| 1.2<br>1.5<br>1.9         | Does<br>Lorer<br>Lorer<br>Note        | the LE<br>n ipsun<br>n ipsun<br>s        | A have all required pro<br>n dolor sit amet, conse<br>n dolor sit amet, conse                                                                                                    | gram evaluation: Myrant?<br>Litetur adipicing elit. Aerean commodo lgula eget<br>Litetur adipicing elit. Aerean commodo lgula eget                                                                                                    |                                                                                                    |                                                    |
| 1.2<br>1.5<br>1.9         | Does<br>Lorer<br>Lorer<br>Note        | the LE<br>n ipsun<br>n ipsun<br>s<br>Not | A have all required pro<br>n dolor sit amet, conse<br>n dolor sit amet, conse<br><b>te Details</b>                                                                                   | gram evaluations; Migrant?<br>Letter adipticing elit. Aerean commodo Igola eget<br>Letter adipticing elit. Aerean commodo Igola eget                                                                                                    | Status                                                                                               | Functions                                          |
| 1.2<br>1.5<br>1.9         | TIS<br>Does<br>Loren<br>Loren<br>Note | the LE<br>n ipsun<br>n ipsun<br>s<br>Not | A have all required pro<br>n dolor sit amet, conse<br>n dolor sit amet, conse<br>te Details<br>Date Created:<br>5/7/2019                                                             | gram esakation; Mgrant?<br>Letter adipticing elit. Annean commodo ligula eget<br>Letter adipticing elit. Annean commodo ligula eget<br>Linda fizzah. Behrensmeyer                                                                                                    | Status<br>Accepted                                                                                   | Functions                                          |
| Iter<br>1.2<br>1.5<br>1.9 | ns<br>Does<br>Loren<br>Note           | the LE<br>n ipsun<br>n ipsun<br>s<br>Not | A have all required pro<br>n dolor sit amet, conse<br>n dolor sit amet, conse<br>te Details<br>Date Created:<br>5/7/2019<br>Date Created:<br>4/12/2019                               | gern wakations: Migrant?<br>tetur edipticing elit. Aerean commolo lipula eget<br>tetur edipticing elit. Aerean commolo lipula eget<br>Created by:<br>Linda Ezah - Behrensmeyer<br>Created by:<br>Created by:<br>Created by:<br>August Elis                                                                                                    | Status<br>Accepted<br>Implemented                                                                    | Functions                                          |
| 1.2<br>1.5<br>1.9         | ns<br>Does<br>Loren<br>Note           | n ipsun<br>n ipsun<br>s<br>Not           | A have all required pro<br>n dolor sit amet, conse<br>n dolor sit amet, conse<br>te Details<br>Date Created:<br>5/7/2019<br>Date Created:<br>4/12/2019<br>Date Created:<br>2/20/2019 | gern exaluations; Migrant?<br>tetur: adipacing elit. Aerean commobili igula eget<br>tetur: adipacing elit. Aerean commobili igula eget<br>Created by:<br>Created by:<br>Created by | Status<br>Accepted<br>Implemented<br>Rejected                                                        | Functions                                          |

| Change Status $\checkmark$                                                                                                    | Due Date: 8/1/201                                                                                                    |
|----------------------------------------------------------------------------------------------------|----------------------------------------------------------------------------------------------------|
| This note is associated to the foll<br>Lorem ipsum dolor sit amet, cons<br>liguit aget dolor. Aenean massa.<br>pediusto, finguita et al. and the second<br>pediusto, fingilla vel, alquet n<br>rhoncus ut, imperdiet a, venenati<br>molis pretium. Integer tincidunt,<br>nisi. Aenean vulputate eleifend te<br>consequat vitae, eleifend ac, enin<br>quis, feugiat a, tellus. Phasellus vi<br>rutum. Aenean imperdiet. Etiam<br>ullamcorper ultricies nisi. | lowing action statement :<br>lectetuer adipiscing elit. Aenean commodo<br>Cum sociis natoque penatibus et magnis di<br>ulus mus. Donce quam fielis, ultricies nec,<br>e, vulputate eget, arcu. In enim justo,<br>fors vitae, justo. Nullam dictum felis eu pede<br>Cras dapibus, Vivamus elementum semper<br>elius. Aenean leo ligula, portitor eu,<br>n. Aliquam lorem ante, dapibus in, viverra<br>verra nulla ut metus varius laoreet. Quisque<br>u ultricies nisi vel augue. Curabitur |
| Nam eget dui. Etiam rhoncus. Ma<br>rhoncus, sem quam semper libero<br>Nam quam nunc, blandit vel, luct<br>nec odio et ante tincidunt tempu                                                                                                    | aecenas tempus, tellus eget condimentum<br>o, sit amet adipiscing sem neque sed ipsum.<br>tus pulvinar, hendrerit id, lorem. Maecenas<br>16.                                                                                                    |
| Note*                                                                                                    |                                                                                                    |
| Enter a note for this finding                                                                                                    | 4000 Characters Left                                                                                                    |
| Enter a note for this finding<br>Add Attachments<br>Add up to 10 attachments per no                                                                                                    | 4000 Darectors Left<br>pite:                                                                                                    |
| Enter a note for this finding Add Attachments Add up to 10 attachments per no Attach Files External Lin                                                                                                    | 4000 Characters Littl<br>ote.<br>sk                                                                                                    |
| Enter a note for this finding Add Attachments Add up to 10 attachments per no Attach Files External Lin                                                                                                    | etco Characters Left<br>ote.<br>sk<br>Select File(s)                                                                                                    |
| Enter a note for this finding Add Attachments Add up to 10 attachments per no Attach Files External Lin  (                                                                                                    | ette Characters Left<br>ote.<br>sk<br>Select File(s)                                                                                                    |
| Enter a note for this finding Add Attachments Add up to 10 attachments per no Attach Files External Lin  C T Drag & drop files Attachment Name Enter a file name to add an atta                                                                                                    | etce) Characters Left<br>ote.<br>.k<br>Select File(s)<br>achment Attach                                                                                                    |
| Enter a note for this finding Add Attachments Add up to 10 attachments per ne Attach Files External Lin  C T Drag & drop files Attachment Name Enter a file name to add an atta Attached Items                                                                                                    | etcel Characters Laft<br>ote.<br>.k<br>Select File(s)<br>achment Attach                                                                                                    |
| Enter a note for this finding Add Attachments Add up to 10 attachments per no Attach files External Lin                                                                                                    | etco Characters Left<br>ote.<br>                                                                                                    |

8. To view the items associated with a Finding, select the arrow to the left of the Finding. To navigate directly to that finding, select its title.

9. To respond to the Finding, select **Add Note** below the linked items.

Within the note, you can update the institution status of the finding, add a descriptive note and attach files or links. Institution status options are:

- Not Started
- Work in Progress
- Completed

10. When you have finished adding a note, select **Save.** The note appears in the Finding. Selecting **Save** generates an email that notifies the team member contact that the finding has an update available.

#### Completing a Finding

11. The review team can review notes and attachments from the institution. The team can either accept the institution's response to the finding or respond and update the due date. Selecting **Save** generates an email that notifies the team member contact that the finding has an update available.

12. The notes for each section can contain responses from both your institution's contributors and the review team members.13. When a Finding is completed and no additional responses need to be made, the review team marks it as Completed.

# cognia